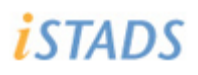

## Opret og rediger protokol

#### Eksamen – Protokoller – Opret protokol (genvej: Alt + M og E-P-O)

| <i>istads</i> | <u>S</u> tuderende | <u>E</u> ksamen         | <u>U</u> ndervisn | ing <u>O</u> ptag | else    | <u>]</u> ob/udskrifter | <u>A</u> dministration |
|---------------|--------------------|-------------------------|-------------------|-------------------|---------|------------------------|------------------------|
|               |                    | <u>T</u> ilmelding ►    |                   |                   |         |                        |                        |
|               |                    | <u>E</u> ksamensgrup    | per⊧              |                   |         |                        |                        |
|               |                    | <u>R</u> esultater ►    |                   |                   |         |                        |                        |
|               |                    | <u>O</u> pgavetitler ►  |                   |                   |         | <b>iSTAD</b>           | S                      |
|               |                    | <u>P</u> rotokoller ►   |                   | Opret protok      | ol      |                        |                        |
|               |                    | <u>B</u> lanketter og u | udbud⊧            | Vis/rediger p     | rotokol |                        |                        |
|               |                    | P <u>l</u> anlægning ►  |                   |                   |         |                        |                        |

#### RE127 Opret eksamensprotokol:

Felter markeret med \* (stjerne) er obligatoriske og skal udfyldes.

| Status                    | Inddatering     |   |
|---------------------------|-----------------|---|
| Registreringsstatus       | Ikke offentlig  |   |
| Administrativ enhed *     | 888             | ą |
| Termin *                  |                 |   |
| Eksamenstype *            |                 |   |
| Eksamensaktivitet *       |                 | ą |
| Protokolnavn *            |                 |   |
| Protokoltype *            | navneprotokol 🔹 |   |
| Bemærkning                |                 |   |
| Overskrift                |                 |   |
| Eksaminator 1 (STADS)     |                 | 1 |
| Eksaminator 1 (fritekst)  |                 |   |
| Eksaminator 2 (STADS)     |                 | 1 |
| Eksaminator 2 (fritekst)  |                 |   |
| Censor 1 (STADS)          |                 | 1 |
| Censor 1 (fritekst)       |                 |   |
| Censor 2 (STADS)          |                 | 1 |
| Censor 2 (fritekst)       |                 |   |
| Administrator (STADS)*    | Pernille Saaby  | 1 |
| <b>Sorteringspriorite</b> | er              |   |

# **i**STADS

## Opret og rediger protokol

| Status                   | Inddatering    |          |  |
|--------------------------|----------------|----------|--|
| Registreringsstatus      | Ikke offentlig |          |  |
| Administrativ enhed *    |                | ą        |  |
| Termin *                 |                | •        |  |
| Eksamenstype *           |                | •        |  |
| Eksamensaktivitet *      |                | Q.       |  |
| Protokolnavn *           |                |          |  |
| Protokoltype *           | navneprotokol  | •        |  |
| Bemærkning               |                |          |  |
| Overskrift               |                |          |  |
| Eksaminator 1 (STADS)    |                | <b>Q</b> |  |
| Eksaminator 1 (fritekst) |                |          |  |
| Eksaminator 2 (STADS)    |                | ą.       |  |
| Eksaminator 2 (fritekst) |                |          |  |
| Censor 1 (STADS)         |                | <b>Q</b> |  |
| Censor 1 (fritekst)      |                |          |  |
| Censor 2 (STADS)         |                | 4        |  |
| Censor 2 (fritekst)      |                |          |  |
| Administrator (STADS)*   | Pernille Saaby | ą        |  |

| Status:                   | Feltet er default udfyldt med "inddatering" for protokoller man er i gang<br>at oprette. Når protokollen er færdig skal status ændres til "endelig" før<br>protokollen udskrives. |  |  |  |
|---------------------------|----------------------------------------------------------------------------------------------------|--|--|--|
| Administrativ enhed*:     | Udfyldes med administrativ enhed                                                                                                    |  |  |  |
| Termin*:                  | Termin kan indtastes eller vælges fra en dropdown liste<br>(eks. s12 =sommeren 2012)                                                                                              |  |  |  |
| Eksamenstype*:            | Eksamenstypen indtastes eller vælges fra en dropdown liste<br>(o= ordinær, r=reeksamen)                                                                                           |  |  |  |
| Eksamensaktivitet*:       | Eksamensaktivitetskoden kan skrives eller vælges via ASK                                                                                                    |  |  |  |
| Protokolnavn*:            | Der kan indtastes op til 15 tegn. Protokolnavn skal være unikt indenfor den<br>valgte administrativ enhed, termin og eksamenstype                                                 |  |  |  |
| Protokoltype*:            | Default udfyldt med "navneprotokol"                                                                                                    |  |  |  |
| Bemærkning:               | Feltet er på max. 80 tegn                                                                                                    |  |  |  |
| Overskrift:               | Feltet er på max. 80 tegn                                                                                                    |  |  |  |
| Eksaminator 1 (fritekst): | Navn på eksaminator                                                                                                    |  |  |  |
| Eksaminator 2 (fritekst): | Navn på eksaminator                                                                                                    |  |  |  |
| Censor 1 (fritekst):      | Navn på censor                                                                                                    |  |  |  |
| Censor 2 (fritekst):      | Navn på censor                                                                                                    |  |  |  |
| Administrator (STADS):    | Feltet er tvungent og udfyldes automatisk med brugerens navn. Det er muligt<br>at ændre administrator til anden bruger ved hjælp af ASK'en.                                       |  |  |  |

## <mark>i</mark>STADS

### Opret og rediger protokol

#### Sorteringsprioriteter:

Her angives hvordan de studerende i protokollen skal sorteres. Felterne skal udfyldes med et heltal i intervallet 1-10.

#### Udvalgskriterier:

Her angives, hvordan de studerende skal udvælges til protokollen. Felterne aktiveres ud fra de valg man træffer undervejs. Bla. så bliver felterne Undervisningshold først aktiveret, når man har udfyldt feltet undervisningsaktivitet.

De mest almindelige kombinationer af udvalgskriterier:

- Undervisningakt. Udbudsperiode Undervisningshold
- Valgmulighed Tilmeldingssted evt. bemærkning
- Valgmulighed

#### Knapperne i skærmbilledet:

| Dan delprotokoller |                 |            |  |
|--------------------|-----------------|------------|--|
| <u>G</u> em        | <u>F</u> ortryd | <u>U</u> d |  |

- Fortryd: Hvis du undervejs fortryder dine indtastninger, så tryk på "Fortryd" og du er klar til at taste på en helt tom protokol.
- Ud: Hvis du trykker på "**Ud**", så kommer du tilbage til foregående skærmbillede.
- Gem: Når alle relevante felter er udfyldt trykkes på "**Gem**" (knappen er mørk markeret, så tryk bare på enter <sup>©</sup>). Ved at trykke på "Gem", så kommer man over til et nyt skærmbillede (Rediger eksamensprotokol).

## Opret og rediger protokol

#### RE128 Rediger eksamensprotokol:

| In <u>d</u> læs stud. <u>V</u> is s | stud. <u>K</u> o            | pier              | S <u>l</u> et         | Udskriv pro         |
|-------------------------------------|-----------------------------|-------------------|-----------------------|---------------------|
| <u>G</u> em <u>F</u> or             | tryd                        | bu                | Sk <u>i</u> ft status | S <u>o</u> rter stu |
| Status                              | inddatering                 |                   |                       |                     |
| Registreringsstatus                 | ikke offentlig              |                   |                       |                     |
| Administrativ enhed                 | -<br>888 Det Samfundsvidens | kabelige Fakultet |                       |                     |
| Termin                              | s12 Sommereksamen 201       | 2                 |                       |                     |
| Eksamenstype                        | ordinær                     |                   |                       |                     |
| Eksamensaktivitet                   | 9099902 Metodesamling       |                   |                       |                     |
| Protokolnavn *                      | Test-psa                    |                   |                       |                     |
| Protokoltype                        | navneprotokol               |                   |                       |                     |
| Automatisk oprettet                 |                             |                   |                       |                     |
| Automatisk:                         |                             |                   |                       |                     |
| Eksaminator                         |                             |                   |                       |                     |
| Censor                              |                             |                   |                       |                     |
| Lokale                              |                             |                   |                       |                     |
| Bemærkning                          |                             |                   |                       |                     |
| Overskrift                          |                             |                   |                       |                     |
| Eksaminator 1 (STADS)               |                             |                   | Q.                    |                     |
| Eksaminator 1 (fritekst)            | Anders And                  |                   |                       |                     |
| Eksaminator 2 (STADS)               |                             |                   | 4                     |                     |
| Eksaminator 2 (fritekst)            | Fedtmule                    |                   |                       |                     |
| Censor 1 (STADS)                    |                             |                   | Q.                    |                     |
| Censor 1 (fritekst)                 | Andersine                   |                   |                       |                     |
| Censor 2 (STADS)                    |                             |                   | ą                     |                     |
| Censor 2 (fritekst)                 |                             |                   |                       |                     |
| Administrator (STADS)*              | Pemille Saaby               |                   | ą                     |                     |
| + Sorteringspriorite                | eter                        |                   |                       |                     |
| _                                   |                             |                   |                       |                     |

Visse felter kan ikke redigeres i skærmbilledet. Disse felter kan redigeres:

- Protokolnavn
- Bemærkning
- Overskrift
- Eksaminator 1 (fritekst)
- Eksaminator 2 (fritekst)
- Censor 1 (fritest)
- Censor 2 (fritest)
- Administrator

Felterne i bjælkerne "Sorteringsprioriteter" og "Udvalgskriterier" kan også redigeres.

*iSTADS* 

### Opret og rediger protokol

#### Knapperne i skærmbilledet:

| In <u>d</u> læs stu | ıd.                                                                                                    | <u>V</u> is stud.                                                                                                    | <u>K</u> opier                                                                | Slet                                                           | Udskriv pro <u>t</u> okol       |  |
|---------------------|----------------------------------------------------------------------------------------------------|----------------------------------------------------------------------------------------------------|-------------------------------------------------------------------------------|----------------------------------------------------------------|---------------------------------|--|
| <u>G</u> em         |                                                                                                    | <u>F</u> ortryd                                                                                                    | <u>U</u> d                                                                    | Sk <u>i</u> ft status                                          | S <u>o</u> rter stud.           |  |
| Indlæs stud.        | Studerende indlæses/genindlæses ud fra de kriterier, der er angivet i udvalgskriterier.<br>Det er kun muligt at indlæse studerende til en protokol med status "inddatering".                                    |                                                                                                    |                                                                               |                                                                |                                 |  |
| Vis stud            | Viser de studerende, som er indlæst til protokollen. Når der trykkers på knappen<br>navigeres til nyt skærmbillede, hvor det er muligt at redigere løbenummer, slette og<br>tilføje studerende til protokollen. |                                                                                                    |                                                                               |                                                                |                                 |  |
| Kopier              | Når m<br>oplys<br>bliver                                                                                                    | Når man trykker på knappen navigeres til nyt skærmbillede (opret protokol). Alle<br>oplysninger fra den oprindelige protokol er kopieret med over. Indlæste studerende<br>bliver ikke kopieret med over.              |                                                                               |                                                                |                                 |  |
| Slet                | Proto<br>med s<br>om pr                                                                                                    | Protokollen slettes og der navigeres til startsiden. Det er kun muligt at slette protokoller<br>med status "inddatering", hvor der ikke er indlæst studerende. Man bliver ikke spurgt<br>om protokollen skal slettes. |                                                                               |                                                                |                                 |  |
| Udskriv protokol    | Der n                                                                                                    | avigeres til skærmbille                                                                                                    | ede for bestilling af ud                                                      | lskrift.                                                       |                                 |  |
| Gem                 | Gemr                                                                                                    | mer indtastede oplysn                                                                                                    | inger                                                                         |                                                                |                                 |  |
| Fortryd             | Fortry                                                                                                    | yder ændringer                                                                                                    |                                                                               |                                                                |                                 |  |
| Ud                  | Skærr                                                                                                    | mbilledet lukkes ned o                                                                                                    | og man navigerer til fo                                                       | regående skærmbille                                            | de                              |  |
| Skift status        | status Skifter status på protokollen. Man bliver ikke spurgt om man vil skifte status på protokollen.                                                                                                    |                                                                                                    |                                                                               |                                                                | status på                       |  |
|                     | •                                                                                                    | Status "inddatering                                                                                                    | g" skifter status til "en                                                     | delig"                                                         |                                 |  |
|                     | <ul> <li>Status "endelig" skifter status til "Kasseret"</li> </ul>                                                                                                    |                                                                                                    |                                                                               |                                                                |                                 |  |
|                     | • Det er ikke muligt at skifte status, hvis protokollen har status "kasseret"                                                                                                    |                                                                                                    |                                                                               |                                                                |                                 |  |
|                     | <ul> <li>Det er ikke muligt at skifte status på en endelig protokol, som der har registreret<br/>resultat.</li> </ul>                                                                                           |                                                                                                    |                                                                               |                                                                |                                 |  |
| Sorter stud         | Når m<br>redige<br>sorter                                                                                                    | nan trykker på knappe<br>ere løbenummer, slett<br>re studerende i protol                                                                                                    | er navigeres til nyt skæ<br>te og tilføje studerend<br>koller med status "ind | ermbillede, hvor det e<br>le til protokollen. Det<br>datering″ | r muligt at<br>er kun muligt at |  |
| Quick-guide:        |                                                                                                    |                                                                                                    |                                                                               |                                                                |                                 |  |

- Quick-guide:
  - Eksamen Protokoller Opret protokol (genvej: Alt + M og E-P-O)
  - Udfyld relevante felter (dem med stjerne SKAL udfyldes)
  - Udfyld sorteringsprioriteter (hvordan studerende i protokollen skal sorteres?)
  - Udfyld udvalgskriterier (hvilke studerende skal med i protokollen?)
  - Tryk på knappen Gem
  - Tryk på knappen Indlæs stud. (tjek at antallet svarer til det forventede)
  - Tryk på knappen Skift status (fra inddatering til endelig)
  - Udskriv protokollen ved at trykke på knappen Udskriv protokol